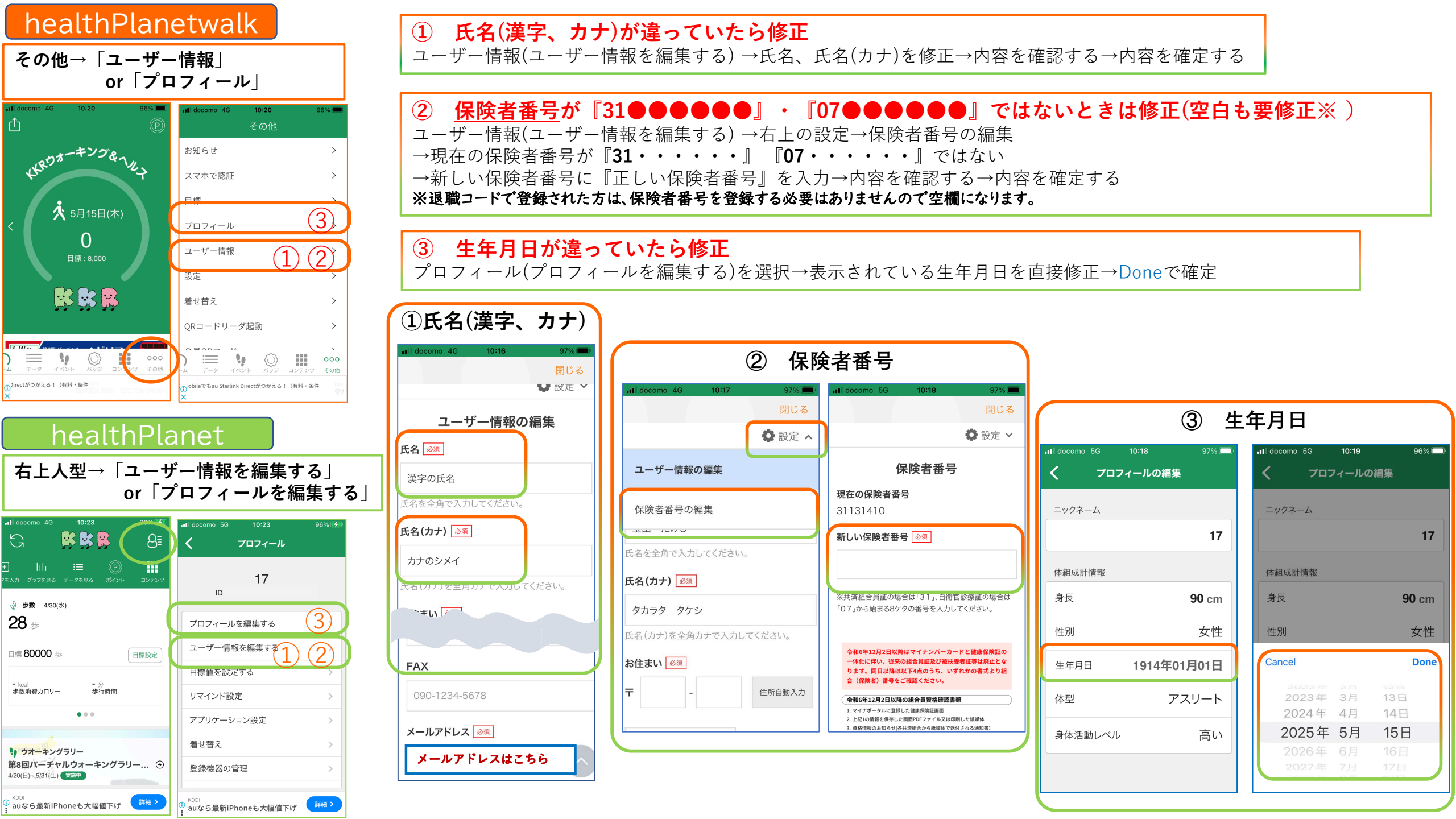

# 基本登録情報の確認方法

HealthPlanetWalkをご利用の方 📴 🔂 院

## ①氏名・氏名(カナ)氏名に**姓と名**、カナに**姓と名のフリガナ**

アプリ右下の「その他」をタップ⇒「ユーザー情報」をタップ⇒内容が誤っている場合は修正⇒ 画面一番下の「内容を確認する」をタップ⇒ 最終確認して内容が正しければ「確定する」をタップ⇒終了

②保険者番号(※退職者を除く)共済組合員は31から自衛官は07から始まる8ケタの番号

アプリ右下の「その他」をタップ⇒「ユーザー情報」をタップ⇒ 右上の「設定」(閉じるの下部分)をタップ⇒「保険者番号の編集」をタップ⇒ 内容が誤っている場合は修正⇒「内容を確認する」をタップ⇒ 最終確認して内容が正しければ「内容を確定する」をタップ⇒終了

#### ③生年月日

アプリ左下の「その他」をタップ⇒「プロフィール」をタップ⇒ 内容が誤っている場合は修正(直接生年月日をタップすれば修正ができます。)⇒ 入力欄右側の「Done」をタップ⇒終了

# HealthPlanetをご利用の方 📴 🛱 🥵

### ①氏名・氏名(カナ)氏名に**姓と名**、カナに**姓と名のフリガナ**

アプリ右上の「人型のアイコン(コンテンツの上)」をタップ⇒ 「ユーザー情報を編集する」をタップ⇒内容が誤っている場合は修正⇒ 画面一番下の「内容を確認する」をタップ⇒ 最終確認して内容が正しければ「確定する」をタップ⇒終了

### ②保険者番号(※退職者を除く) 共済組合員は31から自衛官は07から始まる8ヶタの番号

アプリ右上の「人型のアイコン(コンテンツの上)」をタップ⇒ 「ユーザー情報を編集する」をタップ⇒右上の「設定」(閉じるの下部分)をタップ⇒ 「保険者番号の編集」をタップ⇒内容が誤っている場合は修正⇒「内容を確認する」をタップ⇒ 最終確認して内容が正しければ「内容を確定する」をタップ⇒終了

### ③生年月日

アプリ右上の「人型のアイコン(コンテンツの上)」をタップ⇒ 「プロフィールを編集する」をタップ⇒ 内容が誤っている場合は修正(直接生年月日をタップすれば修正ができます。)⇒ 入力欄右側の「Done」をタップ⇒終了